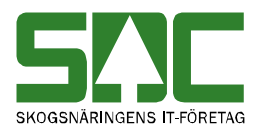

# Massrätta, masskorrigera och massmakulera mätningar

v 1.4

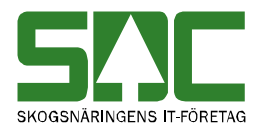

# Massrätta, masskorrigera och massmakulera mätningar

Den här handboken är till för dig som ska rätta, korrigera eller makulera flera mätningar i kvantitetssystemet. Massmakulering är enbart synligt för och administreras av SDC. Genom handboken får du en beskrivning över hur du arbetar med flera mätningar samtidigt. Du får t.ex. veta hur du följer upp en masskorrigering.

Om du har frågor och inte hittar det du söker i handböckerna kan du skicka e-post eller ringa till SDCs kundtjänst. Mer information om vår kundtjänst hittar du på Violweb eller SDCse.

E-post: <u>kundtjanst@sdc.se</u>

Telefon: 060-16 87 00

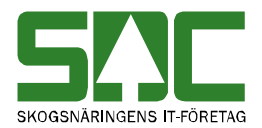

# Revisionshistoria

Revisionshistoria för handboken "Massrätta, masskorrigera och massmakulera mätningar". Vid ändring av revisionshistoria ska även version på första sidan samt datum i sidfoten uppdateras.

| Version | Datum      | Ändring                                 | Signatur |
|---------|------------|-----------------------------------------|----------|
| 1.0     | 2006-04-08 | Skapade handbok.                        | MAFR     |
| 1.1     | 2007-03-09 | Bytt bild i kapitel om masskorrigering. | MAFR     |
| 1.2     | 2007-11-12 | Uppdaterat bilder. Release 2007.3.      | MAFR     |
| 1.3     | 2008-03-26 | Uppdaterat bilder. Release 2008.1.      | MAFR     |
| 1.4     | 2008-04-17 | Uppdaterat kundtjänsts telefontider     | MAFR     |

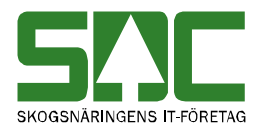

# Innehållsförteckning

| 1 Massrätta avvisade mätningar                         | 5  |
|--------------------------------------------------------|----|
| 1.1 Massrätta                                          | 5  |
| 1.1.1 Om orsak till avvisning inte finns i mätningarna | 7  |
| 1.2 Uppföljning                                        | 9  |
| 1.3 Om en mätning inte blev godkänd                    | 11 |
| 2 Masskorrigera godkända mätningar                     | 12 |
| 2.1 Masskorrigera                                      | 12 |
| 2.2 Att tänka på                                       | 15 |
| 2.3 Uppföljning                                        | 16 |
| 2.4 Om en mätning inte blev korrigerad                 | 18 |
| 3 Spara om mätningar                                   | 19 |
| 3.1 Spara om                                           | 19 |
| 3.2 Att tänka på                                       | 21 |
| 3.3 Uppföljning                                        | 22 |
| 3.4 Om en mätning inte blev sparad                     | 24 |
| 4 Massmakulera avvisade mätningar                      | 25 |
| 4.1 Makulera                                           | 25 |
| 4.2 Uppföljning                                        | 28 |

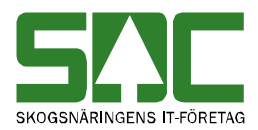

# 1 Massrätta avvisade mätningar

Att massrätta mätningar innebär att åtgärda orsaker till att mätningar blivit avvisad av kvantitetssystemet. Det finns många olika orsaker och kombinationer av orsaker till varför mätningar blir avvisade. Mätningar kan därför rättas flera gånger innan de blir godkända. Det går att söka information om när en mätning rättades, läs mer i SDCs handbok "Uppföljning av mätning".

#### 1.1 Massrätta

Massrätta mätningar genom att gå in under *tjänster* i menyraden, välj *mätning* och sedan *massrättning/fraktionsrapportering*.

| 🖥 Massrättning/fraktio         | nsrapportering 1 |                        |
|--------------------------------|------------------|------------------------|
| Ur <u>v</u> al                 | Resultat         |                        |
|                                |                  |                        |
| Mottagningsplats:              |                  | Aktivitet              |
| Mätsyfte:                      | <b>•</b> (       | 1 • Massrättning       |
| Mätmetod:                      | <b>_</b>         | C. Eraktioneranatarina |
| Virkesorder:                   |                  |                        |
| Inmedia:                       |                  |                        |
| Terminal:                      |                  |                        |
| Kollektiv:                     |                  |                        |
| Avvisningsdatum<br>From - Tom: |                  |                        |
| Avvkod:                        |                  |                        |
| Redovisningsn r<br>From - Tom: |                  |                        |
| Vmf:                           |                  |                        |
|                                |                  |                        |

Bild 1. Fyll i urvalskriterier för att söka efter mätningar du vill rätta.

Markera att du vill göra en massrättning (bild 1, nr 1). Fyll i önskade urvalskriterier för att söka efter mätningar du vill rätta t.ex. mottagningsplats och virkesorder. Utför sökningen genom att trycka på knappen *utför* i verktygsfältet. Resultatet visas under fliken resultat.

Bra att veta:

- Söker du information om endast en dag ange det i fältet avvisningsdatum fr.o.m. och t.o.m. Fyller du i enbart fältet datum fr.o.m. söker du efter mätningar med avvisningsdatum från och med angivet datum fram till dagens datum.

- Söker du efter endast ett redovisningsnummer ange det i fältet redovisningsnummer fr.o.m och t.o.m.

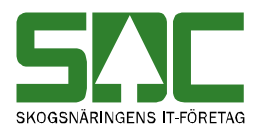

| Massrättning, Virkesorder:00000019,           Rnr         Dubb         MS         Välj         Mätdatum         AvvKod         Mätpl         Mi.           70         99000010         0         2         20020924         20020924         372;377;         25465         02           71         99000081         0         3         20021014         20021014         20810         33           72         99000082         0         3         20021014         20021015         231;377;         8020         33           74         99000083         0         3         20021015         20021015         231;377;         20000         02           76         93887766         1         20021014         20021014         33;         R         Radnr           78         99900028         3         20021015         20021014         32;377;         28010         33;         3         Alla           5         93900029         0         3         20021015         20021015         33;         Alla         Alla         Alla         Alla         Alla         Alla         Alla         Andra         Andra         Andra         Andra         Andra         Andra                                                 | Mass        | srättning/fra   | ktions  | <b>`</b> |            |          |          |            |       |         |               |               |
|----------------------------------------------------------------------------------------------------|-------------|-----------------|---------|----------|------------|----------|----------|------------|-------|---------|---------------|---------------|
| Massräitning, Virkesorder:00000019,         2       1         1       1         2       1         1       1         1       1         1       1         1       1         1       1         1       1         1       1         1       1         1       1         1       1         1       1         2       1         1       1         1       2000010         1       20020114         20021014       20021014         20021015       20021015         20021015       20021015         20021015       20021015         20021015       20021015         20021015       20021015         20021015       20021015         2001023       2001023         2001023       20021014         20021014       20021014         20021015       20021014         20021015       20021014         20021015       20021015         20021015       20021014         20021015       20021015                                                                                                    |             | Ur <u>v</u> a   | I       |          |            |          | Hesultat |            |       |         |               |               |
| 2         1           Rnr         Dubb         MS         Välj         Måtdatum         Avvdatum         AvvKod         Måtpl         Mi           70         99000010         0         2         ✓         20020924         20220924         372;377;         25465         02i           71         99000081         0         3         ✓         20021014         20021014         333;         72         9900082         0         3         ✓         20021015         20115         20113         77;         8020         33;           73         99000083         0         3         ✓         20021015         2011377;         8020         33;           74         99000085         0         3         ✓         20021015         2011377;         2000         02;           75         99000085         0         3         ✓         20021015         2017;         2000         02;         3;         C         Rnr           76         98987766         1         20021014         20021014         272;377;         28010         3;         S         Markera           78         99900029         3         ✓         20021015         <                                                                         | Massri      | ättning, Virkes | order:0 | 0000     | 019,       |          |          |            |       |         |               |               |
| 2       1         Rnr       Dubb       MS       Välj       Mätdatum       Avvdatum       AvvKod       Mätpl       M.         70       99000010       0       2       20020924       20020924       372;377;       25465       02         71       99000081       0       3       20021014       20021014       33;       2021014       20021015       33;       73       99000083       0       3       20021015       20021015       231;377;       8020       33;       74       99000084       0       3       20021015       20021015       231;377;       8020       34;       76       9887766       0       1       2001023       2001015       231;377;       2200       02       02       Alla         77       99900028       0       3       20021015       20021014       2021014       220300       02       34;       Alla       5       Markera         78       99900029       0       3       20021015       20021015       114;       90200       39;       Alla       5       Markera       6       AvMarkera         80       99900031       0       3       20021015       20020828       114:                                                                                                    |             |                 |         |          |            |          |          |            |       |         |               |               |
| Rnr       Dubb       MS       Välj       Mätdatum       Avvdatum       AvvKod       Mätpl       M.         70       99000010       0       2       20020924       20020924       372;377;       25465       02         71       99000081       0       3       20021014       20021014       20021014       33;         72       99000082       0       3       20021015       20021015       231;377;       8020       33;         73       99000083       0       3       20021015       20021015       231;377;       8020       33;         74       99000085       0       3       20021015       20021015       231;377;       2000       02;         76       99887766       1       20021014       20021014       20021015       33;       ©       Rnr         77       99900028       0       3       20021014       20021014       32;377;       28010       33;         78       99900029       0       3       20021015       20021015       114;       90200       39;         8n       99990009       0       2       20020522       20020828       114:       24644       021       X<                                                                                                    | ļ           |                 |         |          | $\bigcirc$ |          |          | $\bigcirc$ |       |         |               |               |
| Rnr         Dubb         MS         Välj         Mätdatum         AvvKad         Mätpl         M.           70         99000010         0         2         20020924         20020924         372;377;         25465         02           71         99000081         0         3         20021014         20021014         20021014         33;         73         9900082         0         3         20021015         20021015         231;377;         8020         33;         74         99000084         0         3         20021015         20021015         231;377;         8020         33;         74         99000085         0         3         20021015         20021015         231;377;         80200         34;         76         9887766         0         1         20010223         2001015         377;110;         28010         33;         7         9900028         0         3         20021014         20021015         20000         02         7         Alla         5         Markera         5         Markera         5         Markera         5         Markera         5         Markera         6         AvMarkera         7         99900031         0         3         20021015         2002082 |             |                 |         |          | (2)        |          |          | (1)        |       |         | <b>-</b>      |               |
| 70       99000010       0       2       20020924       20020924       372;377;       25465       02         71       99000081       0       3       20021014       20021014       377;110;       28010       33;         72       99000082       0       3       20021014       20021015       231;377;       8020       33;         73       99000084       0       3       20021015       20021015       231;377;       8020       33;         74       99000085       0       3       20021015       20021015       231;377;       8020       39;         75       9900028       0       3       20021015       20010518       177;110;       28010       33;         76       99887766       0       1       20021014       20021014       372;377;       28010       33;         78       99900029       0       3       20021015       20021015       114;       90200       39;         8n       99900031       0       2       20020522       20020828       114;       24644       021       X       Andra       7                                                                                                    |             | Rnr             | Dubb    | MS       | Välj       | Mätdatum | Avvdatum | AvvKod     | Mätpl | <u></u> | - Massrätta   |               |
| 71       99000081       0       3       ✓       20021014       20021014       377;110;       28010       33;         72       99000082       0       3       ✓       20021014       20021014       110;       28010       33;         73       99000083       0       3       ✓       20021015       201;377;       8020       33;         74       99000084       0       3       ✓       20021015       201;377;       2000       33;         75       99000085       0       3       ✓       20021015       2001;377;110;       20000       02i         76       99887766       0       1       20021014       20021015       37;110;       28010       33;         78       99900029       0       3       ✓       20021015       20021015       114;       90200       39i         8n       99900031       0       2       ✓       20020522       20020828       114;       24644       021       ¥       Ändra       7                                                                                                    | 70          | 99000010        | 0       | 2        | <u>v</u>   | 20020924 | 20020924 | 372;377;   | 25465 | 021     |               | _             |
| 72       99000082       0       3       ✓       20021014       20021014       110;       28010       33;         73       99000083       0       3       ✓       20021015       201;377;       8020       33;         74       99000084       0       3       ✓       20021015       20021015       231;377;       2000       02i         75       99000085       0       3       ✓       20021015       2007105       377;110;       20000       02i         76       99900028       0       3       ✓       20021014       20021015       377;110;       20010       39i         77       99900028       0       3       ✓       20021014       20021014       242;110;       28010       33;         78       99900029       0       3       ✓       20021015       20021015       114;       90200       39i         8n       99990009       0       2       ✓       20020522       20020828       114;       24644       021       ×       ×       ×       ×       ×       ×       ×       ×       ×       ×       ×       ×       ×       ×       ×       ×       ×                                                                                                    | 71          | 99000081        | 0       | 3        | <u>v</u>   | 20021014 | 20021014 | 377;110;   | 28010 | 33      | $(4)_{T}^{I}$ |               |
| 73       99000083       0       3       ✓       20021015       20021015       231;377;       8020       33;         74       99000084       0       3       ✓       20021015       20021015       231;377;       2200       59;         75       99000085       0       3       ✓       20021015       20021015       377;110;       20000       02;         76       99897766       0       1       20010223       2001014       2021015       377;110;       20000       02;       ✓       Alla         77       99900028       0       3       ✓       20021014       20021014       242;110;       28010       33;         78       99900029       0       3       ✓       20021015       20021015       377;       28010       33;         79       99900031       0       3       ✓       20021015       2002105       314;       90200       39;         8n       99990009       0       2       ✓       20020522       20020828       114;       24644       02;       ¥       Ändra       7                                                                                                    | 72          | 99000082        | 0       | 3        | <u>×</u>   | 20021014 | 20021014 | 110;       | 28010 | 33      | - Iom:        | _             |
| 74       99000084       0       3       ✓       20021015       2013;377;       2200       59;         75       99000085       0       3       ✓       20021015       20021015       377;110;       20000       02;         76       99887766       0       1       ✓       20021015       207;110;       20000       02;         77       99900028       0       3       ✓       20021014       20021014       242;110;       28010       33;         78       99900029       0       3       ✓       20021014       20021014       372;377;       28010       33;         79       99900031       0       3       ✓       20021015       20021015       114;       90200       39;         8n       9990009       0       2       ✓       20020522       20020828       114:       24644       02!       Ändra       7                                                                                                    | 73          | 99000083        | 0       | 3        | <u>v</u>   | 20021015 | 20021015 | 231;377;   | 8020  | 33      |               | _             |
| 75       99000085       0       3       20021015       20021015       377;110;       20000       021         76       99887766       0       1       20010223       20010518       110;       96010       39         77       99900028       0       3       ✓       20021014       20021014       242;110;       28010       33;       ✓       Alla         78       99900029       0       3       ✓       20021014       20021014       372;377;       28010       33;         79       99900031       0       3       ✓       20020105       114;       90200       39;         8n       99990009       0       2       ✓       20020522       20020828       114:       24644       02/       Xindra       7                                                                                                    | -74         | 99000084        | 0       | 3        | <u>v</u>   | 20021015 | 20021015 | 231;377;   | 2200  | 59;     | O Rnr         |               |
| 76       99887766       0       1       20010223       20010518       110;       96010       39         77       99900028       0       3       ✓       20021014       20021014       242;110;       28010       33:         78       99900029       0       3       ✓       20021014       20021014       372;377;       28010       33:         79       99900031       0       3       ✓       20021015       20021015       114;       90200       39;         8n       9990009       0       2       ✓       20020522       20020828       114:       24644       02/       Ändra 7                                                                                                    | - 75        | 99000085        | 0       | 3        |            | 20021015 | 20021015 | 377;110;   | 20000 | 021     | 3 © Rad       | Inr           |
| 77       99900028       0       3       ✓       20021014       20021014       242;110;       28010       33;         78       99900029       0       3       ✓       20021014       20021014       372;377;       28010       33;         79       99900031       0       3       ✓       20021015       20021015       114;       90200       39;         8n       99990009       0       2       ✓       20020522       20020828       114:       24644       02/       ✓       Ändra 7                                                                                                    | 76          | 99887766        | 0       | 1        |            | 20010223 | 20010518 | 110;       | 96010 | 391     | I I O Alla    |               |
| 78       99900029       0       3       ✓       20021014       20021014       372;377;       28010       33:         79       99900031       0       3       ✓       20021015       20021015       114;       90200       39:         8n       99990009       0       2       ✓       20020522       20020828       114:       24644       02!       ✓         4       ✓       ✓       ✓       20020522       20020828       114:       24644       02!       ✓       Ändra 7                                                                                                    | - 77 -      | 99900028        | 0       | 3        | <u>v</u>   | 20021014 | 20021014 | 242;110;   | 28010 | 33      | (5) Marke     | era 📔         |
| 79       99900031       0       3       ✓       20021015       20021015       114;       90200       39i         8n       99990009       0       2       ✓       20020522       20020828       114:       24644       02i       ✓         ✓       ✓       ✓       20020522       20020828       114:       24644       02i       ✓                                                                                                    | 78          | 99900029        | 0       | 3        | <u>×</u>   | 20021014 | 20021014 | 372;377;   | 28010 | 33      | AvMad         | ceral         |
| 80 199990009 0 2 2 20020522 20020828 114: 24644 021 → Ändra 7                                                                                                    | 79          | 99900031        | 0       | 3        | <u>×</u>   | 20021015 | 20021015 | 114;       | 90200 | 391     | 0             |               |
|                                                                                                    | _ <u>80</u> | 99990009        | 0       | 2        | V          | 20020522 | 20020828 | 114:       | 24644 | 021     | Ändra         |               |
|                                                                                                    | <u> </u>    |                 |         |          |            |          | [        |            |       |         |               | $\mathcal{D}$ |
|                                                                                                    |             |                 |         |          |            |          |          |            |       |         |               |               |
|                                                                                                    |             |                 |         |          |            |          |          |            |       |         |               |               |
|                                                                                                    |             |                 |         |          |            |          |          |            |       |         |               |               |
|                                                                                                    |             |                 |         |          |            |          |          |            |       |         |               |               |

Bild 2. Välj vilka mätningar i resultatet du vill rätta.

Avvisade mätningar har en eller flera avvisningskoder som berättar varför mätningen är avvisad (bild 2, nr 1). Det går att öppna en mätning som finns under resultatfliken. Dubbelklicka på aktuell rad och mätningen öppnas. Under fliken allmänt i en avvisad mätning visas avvisningskoderna tillsammans med en förklarande text. Där finns även avvisningskomplement som kan ge mer information om var orsak till avvisning finns.

Markera fältet välj på de rader där uppgifter finns om mätningar du vill rätta (bild 2, nr 2). Det går att markera flera mätningar samtidigt. Välj först om du vill markera alla mätningar eller om du vill markera mätningar utifrån redovisningsnummer eller radnummer (bild 2, nr 3). Väljer du att markera mätningar utifrån redovisningsnummer eller radnummer måste du fylla i fälten fr.o.m och t.o.m. (bild 2, nr 4). Tryck på knappen markera och valda mätningar markeras (bild 2, nr 5). På samma sätt kan du avmarkera mätningar om du istället trycker på knappen avmarkera (bild 2, nr 6).

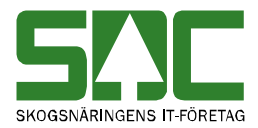

Tryck på knappen ändra (bild 2, nr 7) och ett fönster öppnas. Fyll i de uppgifter du vill ändra i mätningarna. Observera att det enbart är de fält som visas i fönstret som kan rättas vid en massrättning. Tryck på knappen ok.

| 💐 Ändringar              |            |            |    |                             |    |   |        | _ 🗆 × |
|--------------------------|------------|------------|----|-----------------------------|----|---|--------|-------|
| Kollektiv                | Г          | Vmf        |    | Retur                       | Пп |   |        |       |
| Virkesorder              |            | InmiVmf    |    | PriskodT                    | Пп |   |        |       |
| Leverantör               | Г          | Distrikt   |    | Lossning                    | Пп |   |        |       |
| SSTE                     |            | Mätlag     |    | Vägstandard                 |    |   | Ok     | 1     |
| Mottagare                |            | Ursprung   |    | Omlastning                  | Пп |   |        |       |
| Mottagare<br>Intnr       |            | Uppdrag    |    | Väglängd                    |    | _ | Avbryt |       |
| Lagringsröta<br>FSST 110 |            | Mätmetod   |    | TrpBehandling               |    |   |        |       |
| Sekunda<br>FSST 190      |            | LKF        |    | Trpforetag                  |    | П |        |       |
| Orderdatum               |            | Omfattning |    | Transportör                 |    | П |        |       |
| Mätplats                 |            | LevKod     |    | Kontrakt<br>Befraktareled   |    |   | Г      |       |
| Mottplats                |            | Fällvecka  | Пг | Kontrakt<br>Transportörsled |    |   | Г      |       |
| j⊽ →> Blan               | ka ut fält |            |    |                             |    |   |        |       |
|                          |            |            |    |                             |    |   |        |       |

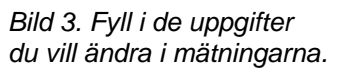

När du har markerat de mätningar som ska rättas och fyllt i de uppgifter som ska ändras i mätningarna, tryck på knappen *spara* i verktygsfältet. Kvantitetssystemet börjar rätta mätningarna. Är orsak till avvisning åtgärdad och alla uppgifter korrekta sparas mätningarna.

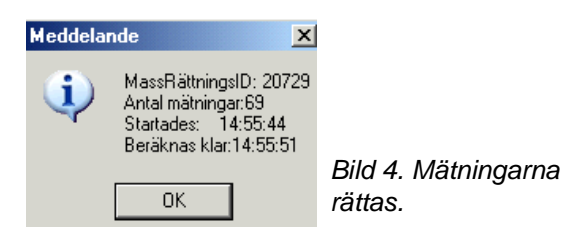

En meddelanderuta kommer upp med information om massrättningen. Där finns massrättningens id-nummer. Skriv gärna ner det numret så underlättar det uppföljningen av att mätningarna har rättats. Tryck på knappen ok.

#### 1.1.1 Om orsak till avvisning inte finns i mätningarna

Det är inte alltid som orsak till avvisning finns i mätningarna. Ibland kan t.ex. orsaken finnas i det kontrakt eller den virkesorder som mätningarna ska gå emot. Då är det kontraktet eller virkesordern som behöver ändras.

Gör aktuella ändringar i t.ex. kontrakt eller virkesorder för att åtgärda orsak till avvisning. Vid dygnsskiftet kontrolleras sedan de avvisade mätningarna automatiskt av kvantitetssystemet. Om orsak till avvisning är åtgärdad godkänds mätningarna. Om orsak till avvisning inte har åtgärdats kommer mätningarna att ligga kvar som avvisad. Istället för att vänta tills nästa dag kan

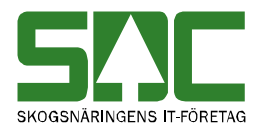

du pröva att spara om mätningarna, då ser du på direkten om de blir godkända. Läs om att spara om mätningar i kapitel 3.

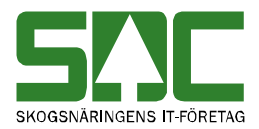

## 1.2 Uppföljning

Det går att söka information om en massrättning. Du kan se t.ex. om alla mätningar blev godkända efter massrättningen. Gå in under *tjänster* i menyraden, välj *mätning* och sedan *massuppföljning*.

| ł | Massuppföljning 1                                               |          |                                                                             | _ 🗆 × |
|---|-----------------------------------------------------------------|----------|-----------------------------------------------------------------------------|-------|
|   | Uryal                                                           | Resultat | Redovisningsnr                                                              |       |
|   | Användar ID:<br>Virkesorder:<br>Kollektiv:<br>Mottagningsplats: | (        | Lista över<br>MassKorrigeringar<br>MassRättningar<br>Fraktionrapporteringar |       |
|   | Datum<br>From - Tom:<br>ID:                                     |          |                                                                             |       |

Bild 5. Markera att du vill söka efter information om massrättningar.

Markera att du vill söka efter information om massrättningar (bild 5, nr 1). Fyll i önskade urvalskriterier t.ex. användar id och datum fr.o.m. och t.o.m. Utför sökningen genom att trycka på knappen *utför* i verktygsfältet. Resultatet visas under fliken resultat.

Bra att veta:

- Söker du information om endast en dag ange det i fältet datum fr.o.m. och t.o.m. Fyller du i enbart fältet datum fr.o.m. söker du information om alla datum från och med angivet datum fram till dagens datum.

- Fyller du i enbart massrättningens id-nummer i fältet id visas detaljerad information om massrättningen under fliken redovisningsnummer.

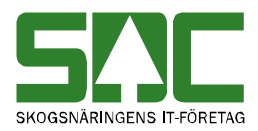

| 5 | Massu   | ppföljnin   | g 1            |             |              |            |           |            |            |          |        |          | _ [        |    |
|---|---------|-------------|----------------|-------------|--------------|------------|-----------|------------|------------|----------|--------|----------|------------|----|
| ſ |         | L           | Ir <u>v</u> al |             | $\gamma^{-}$ |            | Resu      | ltat       |            |          | Redovi | sningsnr |            |    |
| Γ | Userid: | sdebijo, Da | atum from:200  | assrättnin  | gar: 6       |            |           |            | -          |          |        |          |            |    |
|   |         |             |                |             |              |            |           |            |            |          |        |          |            |    |
|   | I       | $\bigcirc$  | $\bigcirc$     |             | C            |            |           | $\bigcirc$ | $\bigcirc$ |          |        |          |            |    |
|   |         | 4           | 3              | હ્ય         | 6            | ソー         |           |            | <u>L</u> 2 |          |        |          |            | _  |
|   |         | ID-nr       | Anv ID         | Ant<br>Mätn | Ant<br>Godk  | Ant<br>Avv | Ändringar | Datum      | tid        | V0 nr    | Koll   | Mottpl   | Ant<br>fel | IJ |
|   | 1       | 27460       | SDCBIJO        | 70          | 60           | 10         | J         | 20051128   | 15:42      | 78812399 |        |          | 0          |    |
|   | 2       | 24174       | SDCBIJO        | 9           | 9            | 0          | J         | 20051004   | 11:34      | 03314501 |        |          | 0          |    |
|   | 3       | 24169       | SDCBIJO        | 27          | 27           | 0          | J         | 20051004   | 11:20      | 01111108 |        |          | 0          |    |
|   | 4       | 23913       | SDCBIJO        | 50          | 47           | 3          | J         | 20050929   | 13:57      | 00000000 |        |          | 0          |    |
|   | 5       | 22622       | SDCBIJO        | 96          | 96           | 0          | J         | 20050905   | 10:39      | 03086704 |        |          | 0          |    |
|   | 6       | 22083       | SDCBIJO        | 45          | 45           | 0          | J         | 20050829   | 15:41      | 03052605 |        |          | 0          |    |

Bild 6. Du kan se när mätningarna massrättades.

I resultatet kan du se dag (bild 6, nr 1) och tid (bild 6, nr 2) för en massrättning. Här finns information om vem som utförde massrättningen (bild 6, nr 3) och massrättningens id-nummer (bild 2, nr 4). Du ser även hur många mätningar som massrättades (bild 6, nr 5) och hur många som blev godkända respektive avvisade (bild 6, nr 6).

Det går att se mer detaljerad information om en massrättning. Dubbelklicka på aktuell rad och mer information om massrättningen visas under fliken redovisningsnummer.

| <b>8</b> 1) | Mas              | suppföljning                    | 1               |                |          |        |       |           |                        |                                            | × |
|-------------|------------------|---------------------------------|-----------------|----------------|----------|--------|-------|-----------|------------------------|--------------------------------------------|---|
| $\square$   |                  | U                               | r⊻al            |                |          | Υ      |       |           | Resultat               | Redovisningsnr                             | ٦ |
| Ă           | lassri<br>.ndrin | ättning:23913,<br>igar: Vonum:0 | , 50 r<br>31174 | nätning<br>105 | jar vara | v 47 g | odkär | nd(a) och | 3 avvisad(e). Mätninga | ar selekterade på: Virkesorder:00000000, . |   |
| Г           | -                | Bnr                             | MS              | BnrG           | Dubb     |        | ММ    | Status    | Avvkod                 | Info                                       |   |
|             | 1                | 52260079                        | 1               | 0              | 0        | BTV    | 9     | Α         | 250,111                | Mätdatum fel i mätning (5)                 |   |
|             | 2                | 59324759                        | 5               | 0              | 0        | BTV    | 7     | Α         | 250,121                | Mätdatum fel i mätning (5)                 |   |
|             | 3                | 59324759                        | 1               | 0              | 0        | BTV    | 9     | Α         | 250,111                | Mätdatum fel i mätning (5)                 |   |
|             | 4                | 66483201                        | 3               | 0              | 0        | BTV    | 5     | G         |                        | Godkänd, Gen: 0 skapad                     |   |
|             | 5                | 66483339                        | 6               | 0              | 0        | IDH    | 2     | G         |                        | Godkänd, Gen: 0 skapad                     |   |
|             | 6                | 66483340                        | 6               | 0              | 0        | BTV    | 5     | G         |                        | Godkänd, Gen: 0 skapad                     |   |

Bild 7. Du kan se om en mätning blev avvisad eller godkänd.

I resultatet kan du se vilka mätningar som rättades och vilka mätningar som inte rättades (bild 7, nr 1). Om en mätning blev avvisad visas avvisningskoder (bild 7, nr 2) tillsammans med en förklarande text (bild 7, nr 3). Det går att öppna en mätning som finns under redovisningsnummerfliken. Dubbelklicka på aktuell rad.

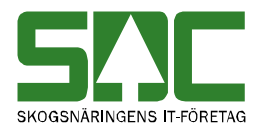

#### 1.3 Om en mätning inte blev godkänd

Om en mätning inte blev godkänd efter en massrättning ligger den kvar som avvisad. Den ändring du gjorde i mätningen vid massrättningen var inte tillräcklig för att åtgärda alla orsaker till avvisning. Vid uppföljning av massrättning kan du se avvisningskoder tillsammans med en förklarande text. Du kan se samma uppgifter under fliken allmänt när du öppnar mätningen i fönstret rätta/korrigera. Avvisningskoder berättar varför mätningen fortfarande är avvisad.

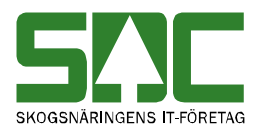

# 2 Masskorrigera godkända mätningar

Att masskorrigera mätningar innebär att ändra uppgifter i mätningar som är godkända av kvantitetssystemet. Det går att söka information om när en mätning korrigerades, läs mer i SDCs handbok "Uppföljning av mätning".

#### 2.1 Masskorrigera

Masskorrigera mätningar genom att gå in under *tjänster* i menyraden, välj *mätning* och sedan *masskorrigering*.

| 🖥 Masskorrigering 1 |                          |                                                                                                    |
|---------------------|--------------------------|----------------------------------------------------------------------------------------------------|
| Ur <u>v</u> al      | Resultat                 | <u>]                                    </u>                                                                            |
| Leveransår:         | Datum<br>• Mdat C Avidat | vitet<br>MassKorrigera<br>MassMakulera<br>eckning<br>Ala<br>mätningar<br>Aktiva<br>mätningar<br>Makulerade<br>Mätningar |

Bild 8. Fyll i urvalskriterier för att söka efter mätningar du vill korrigera.

Markera att du vill masskorrigera mätningar (bild 8, nr 1). Massmakulering är en funktion som enbart administreras av SDC. Fyll i önskade urvalskriterier för att söka efter mätningar du vill korrigera t.ex. virkesorder och mätsyfte. Utför sökningen genom att trycka på knappen *utför* i verktygsfältet. Resultatet visas under fliken resultat. Det går att öppna en mätning som finns under resultatfliken. Dubbelklicka på aktuell rad.

Bra att veta:

- Du kan välja om du vill söka efter aktiva mätningar, makulerade mätningar eller både aktiva och makulerade mätningar.

- Söker du information om endast en dag ange det i fältet datum fr.o.m. och t.o.m. Fyller du i enbart fältet datum fr.o.m. söker du information om alla datum från och med angivet datum fram till dagens datum.

- Virkesorderrad måste anges med två positioner. Det innebär att om du vill söka efter mätningar som har gått mot t.ex. rad 2 i virkesordern anger du 02 i fältet VOradnr.

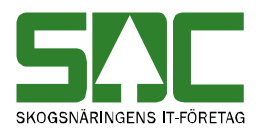

| Urval         Resultat           4 mätningar selekterade, endast aktiva. Virkesorder: 78865123           1           1           1           1           1           1           1           1           1           1           1           1           1           1           1           1           1           1           2           2           2           3           3           77777693           4           1           3           78865123           363830           20050621           20060125           3           3           77777691           4           2           *           *           *           *           *           *           *           *           *           *           *           *       <                                                                                                    | Mas                                                                           | skorrigering   | j 1            |       |           |       |               |      |         |          |          |          |    |                | _ 🗆   |
|----------------------------------------------------------------------------------------------------|-------------------------------------------------------------------------------|----------------|----------------|-------|-----------|-------|---------------|------|---------|----------|----------|----------|----|----------------|-------|
| 4 mätningar selekterade, endast aktiva. Virkesorder: 78865123         1         1       77777692       2       1       ✓       3       78865123       363830       20050621       20060125         2       77777692       2       1       ✓       3       78865123       363830       20050621       20060125         3       77777694       6       1       ✓       3       78865123       363830       20050621       20060313         3       77777691       4       1       ✓       3       78865123       363830       20050621       20060221         4       77777691       4       1       ✓       3       78865123       363830       20050621       20060221         3       78865123       363830       20050621       20060221        Tom:         4       77777691       4       1       ✓       3       78865123       363830       20050621       20060221         4       Markera                                                                                                    |                                                                               |                | Ur <u>v</u> al |       |           |       | ſ             | R    | esultat |          |          |          |    |                |       |
| Rnr         RnrG         MS         KOR         MM         Virkesorder         Koll         Lev         Måtdatum         Avldatum         Proddatu         Ma           1         7777632         2         1         Ø         3         78865123         363830         20050621         20060125         20060133         3         7777694         6         1         Ø         3         78865123         363830         20050621         20060313         3         Tom:           4         77777691         4         1         Ø         3         78865123         363830         20050621         20060313         3         Tom:         Tom:         3         Tom:         3         Tom:         C         Rad         Markera         5         AvMarkera         5         AvMarkera         5         AvMarkera         5         Avdrarkera         5         Avdrarkera         5         Avdrarkera         5         Avdrarkera         4         Andra         6         6         6         6         6         6         6         6         6         6         6         6         6         6         6         6         6         6         6         6         6                                                                                                    | 4 mätr                                                                        | ningar selekte | rade, ei       | ndasl | t aktiva. | Virke | esorder:78865 | 123  |         |          |          |          |    |                |       |
| 1       77777632       2       1       1       3       78865123       363830       20050621       20060125         2       77777633       4       1       1       3       78865123       363830       20050621       20060133         3       77777694       6       1       1       3       78865123       363830       20050621       20060313       3       Tom:         4       77777691       4       1       1       3       78865123       363830       20050621       20060221       C       Rador         -       -       -       -       -       -       -       -       -       -       -       -       -       -       -       -       -       -       -       -       -       -       -       -       -       -       -       -       -       -       -       -       -       -       -       -       -       -       -       -       -       -       -       -       -       -       -       -       -       -       -       -       -       -       -       -       -       -       -       -       -       -       <                                                                                                    |                                                                               | Bnr            | RnrG           | MS    | KOR       | ММ    | Virkesorder   | Koll | Lev     | Mätdatum | AvIdatum | Proddatu | Ma | Masskorrig     | era – |
| 2       77777693       4       1       1       1       3       78865123       363830       20050621       20060313       3       Tom:         3       77777693       4       1       1       3       78865123       363830       20050621       20060313       3       Tom:       1       1       1       3       78865123       363830       20050621       20060221       1       1       1       1       1       3       78865123       363830       20050621       20060221       1       1       1       1       1       3       78865123       363830       20050621       20060221       1       1       1       1       1       3       78865123       363830       20050621       20060221       1       1       1       1       1       1       1       3       78865123       363830       20050621       20060221       1       1       1       1       1       1       1       1       1       1       1       1       1       1       1       1       1       1       1       1       1       1       1       1       1       1       1       1       1       1       1                                                                                                           | 1                                                                             | 77777692       | 2              | 1     | 1         | 3     | 78865123      |      | 363830  | 20050621 |          | 20060125 |    | From:          | - 1   |
| 3       77777694       6       1       №       3       78865123       363830       20050621       20060213       3       Tom:         4       77777691       4       1       №       3       78865123       363830       20050621       20060221       C       Rir         4       77777691       4       1       №       3       78865123       363830       20050621       20060221       C       Rir         2       •       •       •       •       •       •       •       •       •       •       •       •       •       •       •       •       •       •       •       •       •       •       •       •       •       •       •       •       •       •       •       •       •       •       •       •       •       •       •       •       •       •       •       •       •       •       •       •       •       •       •       •       •       •       •       •       •       •       •       •       •       •       •       •       •       •       •       •       •       •       •       • <t< td=""><th>2</th><td>77777693</td><td>4</td><td>1</td><td>V</td><td>3</td><td>78865123</td><td></td><td>363830</td><td>20050621</td><td></td><td>20060313</td><td>r</td><td><math>\overline{2}</math></td><td>_</td></t<>                                                                                                    | 2                                                                             | 77777693       | 4              | 1     | V         | 3     | 78865123      |      | 363830  | 20050621 |          | 20060313 | r  | $\overline{2}$ | _     |
| 4       77777691       4       1       M       3       78865123       363830       20050621       20060221         4       77777691       4       1       M       3       78865123       363830       20050621       20060221         4       Markera       5       AvMarkera       5       AvMarkera         5       AvMarkera       5       AvMarkera       5         KorrigeringsDrsak:       Begärd av:       Debiteras:       0                                                                                                    | 3                                                                             | 77777694       | 6              | 1     | 1         | 3     | 78865123      |      | 363830  | 20050621 |          | 20060313 |    |                | _     |
| C Rn     C Radnr     C Alla     C Alla | 4                                                                             | 77777691       | 4              | 1     | 1         | 3     | 78865123      |      | 363830  | 20050621 |          | 20060221 |    |                | _     |
| CompetingsUrsak. Debitelas.                                                                                                    | 2 ° Radur<br>C Alla<br>4 Markera<br>5 ÅvMarkera<br>5 ÅvMarkera<br>5 ÅvMarkera |                |                |       |           |       |               |      |         |          |          |          |    |                |       |
| Korrigeringstext:                                                                                                    |                                                                               |                |                |       |           |       |               |      |         |          |          |          |    |                |       |

Bild 9. Välj vilka mätningar i resultatet du vill korrigera.

Markera fältet kor på de rader där uppgifter finns om mätningar du vill korrigera (bild 9, nr 1). Det går att markera flera mätningar samtidigt. Välj först om du vill markera alla mätningar eller om du vill markera mätningar utifrån redovisningsnummer eller radnummer (bild 9, nr 2). Väljer du att markera mätningar utifrån redovisningsnummer eller radnummer måste du fylla i fälten fr.o.m. och t.o.m. (bild 9, nr 3). Tryck på knappen markera och valda mätningar markeras (bild 9, nr 4). På samma sätt kan du avmarkera mätningar om du istället trycker på knappen avmarkera (bild 9, nr 5).

Tryck på knappen ändra (bild 9, nr 6) och ett fönster öppnas. Fyll i de uppgifter du vill ändra i mätningarna. Observera att det enbart är de fält som visas i fönstret som kan ändras vid en masskorrigering. Tryck på knappen ok.

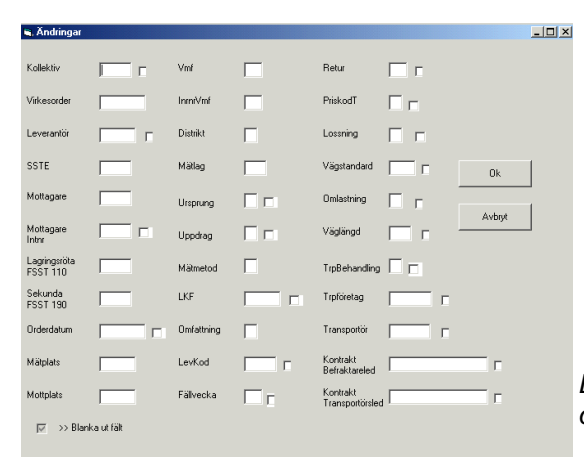

Bild 10. Fyll i de uppgifter du vill ändra i mätningarna.

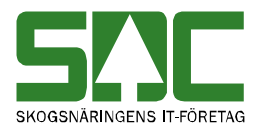

En del fält är obligatoriska att fylla när mätningar ska korrigeras, det innebär att om de inte är ifyllda går det inte att masskorrigera mätningarna. De obligatoriska fälten är rödmarkerade i bilden nedan (bild 11). Välj orsak till att korrigera mätningarna, ange vem som begärt att mätningarna ska korrigeras och vem som ska debiteras. Det finns även ett fält för egna anteckningar. Ange där t.ex. varför mätningarna ska korrigeras. Du kan ange en standard för vilka uppgifter som automatiskt ska fyllas i när mätningar korrigeras. Läs mer om personliga inställningar i SDCs handbok "Allmänna funktioner i kvantitetssystemet".

| KorrigeringsOrsak: | Begärd av: | Debiteras: |
|--------------------|------------|------------|
| Korrigeringstext:  |            | <b>T</b>   |

Bild 11. En del fält är obligatoriska att fylla i vid korrigering av mätningar.

När du har markerat de mätningar som ska korrigeras och fyllt i de obligatoriska fälten, tryck på knappen *spara* i verktygsfältet. En meddelanderuta kommer upp med frågan om mätningarna ska korrigeras.

| Frågemed | ldelande X                                                  |                             |
|----------|-------------------------------------------------------------|-----------------------------|
| <b>i</b> | Alla 4 mätningar är markerade. Vill du masskorrigera dessa? |                             |
| - 1      |                                                             | Bild 12. Svara ok om du     |
|          | OK Cancel                                                   | vill korrigera mätningarna. |

Svara ok om du vill korrigera mätningarna. Kvantitetssystemet börjar korrigera mätningarna. Är alla uppgifter korrekta korrigeras mätningarna och lagras med en ny generation.

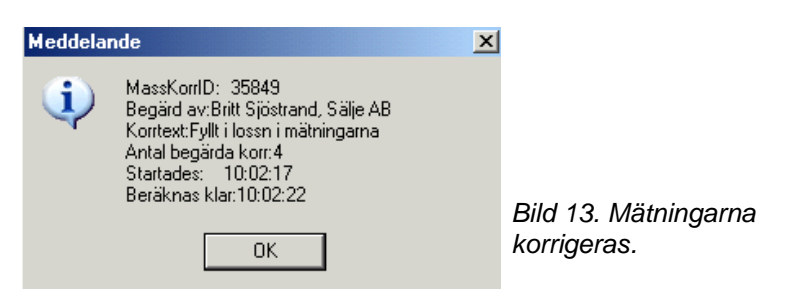

En ny meddelanderuta kommer upp med information om masskorrigeringen. Där finns masskorrigeringens id-nummer. Skriv gärna ner det numret så underlättar det uppföljningen av att mätningarna har korrigerats. Tryck på knappen ok.

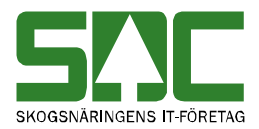

# 2.2 Att tänka på

Tänk efter om det är några uppgifter som har ändrats i de kontrakt eller den virkesorder som mätningarna går emot. För i och med att mätningarna korrigeras kontrolleras och bearbetas mätningarna på nytt av kvantitetssystemet. Det innebär att om t.ex. prislista har ändrats i något kontrakt kommer prisräkning att ske utifrån den nya prislistan. När en mätning korrigeras kan korrigeringsbesked eller ersättningsbesked skickas ut beroende på mätbeskedsbeställningen. Att en mätning har korrigerats kommer även att synas i andra uthandlingar t.ex. transportlistor. Beroende på beställning sänds också ny information till följdrutinutgångar.

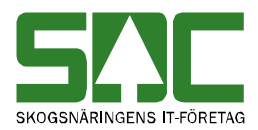

# 2.3 Uppföljning

Det går att söka information om en masskorrigering. Du kan se t.ex. om alla mätningar blev korrigerade. Gå in under *tjänster* i menyraden, välj *mätning* och sedan *massuppföljning*.

| 🖥 Massuppföljning 1                                                                            |          |                                                                               | _ 🗆 × |
|------------------------------------------------------------------------------------------------|----------|-------------------------------------------------------------------------------|-------|
| Ur <u>v</u> al                                                                                 | Resultat | Redovisningsnr                                                                |       |
| Användar ID:<br>Virkesorder:<br>Kollektiv:<br>Mottagningsplats:<br>Datum<br>From - Tom:<br>ID: |          | Lista över<br>C MassKorrigeringar<br>MassRättningar<br>Fraktionrapporteringar |       |

Bild 14. Markera att du vill söka efter information om masskorrigeringar.

Markera att du vill söka efter information om masskorrigeringar (bild 14, nr 1). Fyll i önskade urvalskriterier t.ex. användar id och datum fr.o.m. och t.o.m. Utför sökningen genom att trycka på knappen *utför* i verktygsfältet. Resultatet visas under fliken resultat.

Bra att veta:

- Söker du information om endast en dag ange det i fältet datum fr.o.m. och t.o.m. Fyller du i enbart fältet datum fr.o.m. söker du information om alla datum från och med angivet datum fram till dagens datum.

- Fyller du i enbart masskorrigerings id-nummer i fältet id visas detaljerad information om masskorrigeringen under fliken redovisningsnummer.

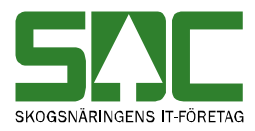

| Urgal Resultat Redovisningsm |                |              |             |              |            |              |              |         |                                |                     |                  |            |
|------------------------------|----------------|--------------|-------------|--------------|------------|--------------|--------------|---------|--------------------------------|---------------------|------------------|------------|
| Useric                       | l:sdcevha,     | Datum from:2 | 005010      | 01, tom      | :20050     | 401, Antal s | elekterade N | lassmak | uleringar: 7                   |                     |                  |            |
|                              | (4)            | (3)          | (5)         | $)(\epsilon$ | 5)         |              | (1)          | (2)     | (7)                            | (8)                 | (9)              |            |
|                              | Mass<br>KorrID | Anv ID       | Ant<br>Korr | Ant<br>Godk  | Ant<br>Avv | Ändringar    | Datum        | tid     | KorrOrsak                      | Begärd av           | Korrtext         | Ant<br>fel |
| 1                            | 16546          | SDCEVHA      | 2           | 2            | 0          | N            | 20050324     | 10:14   | Prisräkning ändrad i något led | Johan Haggård       | Prislista        | 0          |
| 2                            | 16531          | SDCEVHA      | 3           | 2            | 1          | J            | 20050323     | 16:31   | Identitetsuppgifter            | Gunnel Pettersson   | Ny VO            | 0          |
| 3                            | 16514          | SDCEVHA      | 1           | 1            | 0          | N            | 20050323     | 13:32   | Identitetsuppgifter            | Annika Söderkvist   | levnr2           | 0          |
| 4                            | 16056          | SDCEVHA      | 20          | 20           | 0          | N            | 20050225     | 15:59   | Transportuppgifter             | Carola Lindberg     | Fel trpkm        | 0          |
| 5                            | 16053          | SDCEVHA      | 38          | 38           | 0          | N            | 20050225     | 15:48   | Transportuppgifter             | Carola Lindberg     | Fel trpkm        | 0          |
| 6                            | 16037          | SDCEVHA      | 4           | 4            | 0          | N            | 20050225     | 13:40   | Identitetsuppgifter            | Carl Dicander       | Leverantörsuppg. | 0          |
| 7                            | 15768          | SDCEVHA      | 9           | 9            | 0          | N            | 20050221     | 10:29   | Prisräkning ändrad i något led | Lundströms Trävaror | Prisr            | 0          |

Bild 15. Du kan se när mätningarna masskorrigerades.

I resultatet kan du se dag (bild 15, nr 1) och tid (bild 15, nr 2) för en masskorrigering. Här finns information om vem som utförde masskorrigeringen (bild 15, nr 3) och masskorrigeringens id-nummer (bild 15, nr 4). Du ser även hur många mätningar som masskorrigerades (bild 15, nr 5) och hur många som blev godkända respektive avvisade (bild 15, nr 6). Vid masskorrigering är det obligatoriskt att ange orsak till att mätningarna korrigeras (bild 15, nr 7), vem som begärt att mätningarna ska korrigeras (bild 15, nr 8) samt egna anteckningar (bild 15, nr 9).

Det går att se mer detaljerad information om en masskorrigering. Dubbelklicka på aktuell rad och mer information om masskorrigeringen visas under fliken redovisningsnummer.

|                | suppföljning                  | g 1            |        |         |         |           |           |       |                             |                                             |
|----------------|-------------------------------|----------------|--------|---------|---------|-----------|-----------|-------|-----------------------------|---------------------------------------------|
|                |                               | Ur <u>v</u> al |        |         |         | $\square$ |           |       | Resultat                    | Redovisningsnr                              |
| Massi<br>/onur | korrigering:165<br>n:78620244 | 531, 3         | mätnir | ngar va | rav 2 g | odkä      | nd(a) ocł | n1 av | visad(e). Mätningar selekte | rade på: Virkesorder:26364042, . Ändringar. |
|                |                               |                |        |         |         |           | (1)       |       | (2)                         | (3)                                         |
|                | Bnr                           | MS             | RnrG   | Dubb    |         | MM        | Status    |       | Avvkod                      | Info                                        |
| 1              | 46675583                      | 1              | 0      | 0       | IDH     | 2         | A         | 160   |                             | Avl/mätdat utanför kontraktsperic           |
| 2              | 46675604                      | 1              | 0      | 0       | IDH     | 2         | G         |       |                             | Korr gick bra, Gen: 2 skapad                |
| 3              | 46675601                      | 1              | 0      | 0       | IDH     | 2         | G         |       |                             | Korr gick bra, Gen: 2 skapad                |
|                |                               |                |        |         |         |           |           |       |                             |                                             |
|                |                               |                |        |         |         |           |           |       |                             |                                             |

Bild 16. Du kan se om en mätning blev korrigerad eller inte.

I resultatet kan du se vilka mätningar som korrigerades och vilka mätningar som inte korrigerades (bild 16, nr 1). Om en mätning inte korrigerades visas avvisningskoder (bild 16, nr 2) tillsammans med en förklarande text (bild 16, nr 3). Det går att öppna en mätning som finns under redovisningsnummerfliken. Dubbelklicka på aktuell rad.

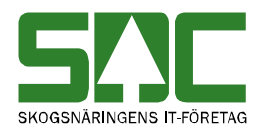

### 2.4 Om en mätning inte blev korrigerad

Om en mätning inte blev korrigerad i samband med en masskorrigering har inga uppgifter ändrats i mätningen. Mätningen är fortfarande godkänd men den korrigering du ville göra blev avvisad. Vid uppföljning av masskorrigering kan du se avvisningskoder tillsammans med en förklarande text. De berättar varför det inte gick att ändra de uppgifter du ville ändra i mätningen.

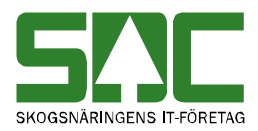

# 3 Spara om mätningar

Att spara om mätningar innebär att mätningar sparas utan att uppgifter har ändrats i mätningarna. Mätningarna kontrolleras och bearbetas då på nytt av kvantitetssystemet. Det kan behövas t.ex. om uppgifter har ändrats i kontrakt eller virkesorder. Observera att avvisade mätningar automatiskt sparas om vid varje dygnsskifte. Det går att söka information om när en mätning sparades om, läs mer i SDCs handbok "Uppföljning av mätning".

#### 3.1 Spara om

Spara om mätningar genom att gå in under *tjänster* i menyraden, välj *mätning* och sedan *omkörning vo*. Det fönster som öppnas är samma fönster som öppnas om du väljer *tjänster* i menyraden och sedan *mätning* och *masskorrigering*. Det är din behörighet som avgör vilken väg du ska gå för att spara om mätningar. SDC rekommenderar att du väljer *omkörning vo* i menyn.

| 🖥 Masskorrigering 1 |                                                                                                    |  |
|---------------------|----------------------------------------------------------------------------------------------------|--|
| Uryal               | Resultat                                                                                                    |  |
| Leveransår:         | Aktivitet<br>MassKorrigera<br>MassMakulera<br>Förteckning<br>Alla<br>Aktiva<br>mätningar<br>Aktiva<br>mätningar<br>Makulerade<br>Mätningar<br>Makulerade<br>Mätningar |  |

Bild 17. Fyll i urvalskriterier för att söka efter mätningar du vill spara om.

Markera att du vill masskorrigera mätningar (bild 17, nr 1). Massmakulering är en funktion som enbart administreras av SDC. Fyll i önskade urvalskriterier för att söka efter mätningar du vill spara om t.ex. virkesorder och mätsyfte. Utför sökningen genom att trycka på knappen *utför* i verktygsfältet. Resultatet visas under fliken resultat. Det går att öppna en mätning som finns under resultatfliken. Dubbelklicka på aktuell rad.

Bra att veta:

- Du kan välja om du vill söka efter aktiva mätningar, makulerade mätningar eller både aktiva och makulerade mätningar.

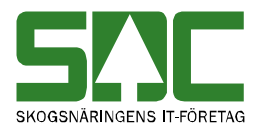

- Söker du information om endast en dag ange det i fältet datum fr.o.m. och t.o.m. Fyller du i enbart fältet datum fr.o.m. söker du information om alla datum från och med angivet datum fram till dagens datum.

- Virkesorderrad måste anges med två positioner. Det innebär att om du vill söka efter mätningar som har gått mot t.ex. rad 2 i virkesordern anger du 02 i fältet VOradnr.

|        |                | Ur <u>v</u> al |       |            |         | ľ             | F    | lesultat |          |          |          |           |                          |
|--------|----------------|----------------|-------|------------|---------|---------------|------|----------|----------|----------|----------|-----------|--------------------------|
| l mät  | tningar selekt | erade, e       | enda: | st aktiva  | a. Virk | esorder:90043 | 3405 |          |          |          |          |           |                          |
|        |                |                |       |            |         |               |      |          |          |          |          |           |                          |
|        |                |                |       | $\bigcirc$ |         |               |      |          |          |          |          |           |                          |
|        |                |                |       | (1)        |         |               |      |          |          |          |          |           |                          |
|        | Bnr            | RnrG           | MS    | KOR        | MM      | Virkesorder   | Koll | Lev      | Mätdatum | Avidatum | Proddatu |           | - Masskorrigera          |
| 1      | 99829594       | 0              | 1     |            | 2       | 90043405      |      | 221511   | 20020312 |          | 20020422 |           | From:                    |
| 2      | 99829652       | 0              | 1     |            | 2       | 90043405      |      | 221511   | 20020326 |          | 20020422 | r         | $\overline{\mathcal{A}}$ |
| 3      | 11220096       | 0              | 1     |            | 2       | 90043405      |      | 221511   | 20020312 |          | 20021202 |           |                          |
| 4      | 11220020       | 0              | 1     | V          | 2       | 90043405      |      | 221511   | 20020312 |          | 20021021 |           |                          |
| 5      | 11220021       | 0              | 1     | V          | 2       | 90043405      |      | 221511   | 20020312 |          | 20021021 | r         |                          |
| 6      | 11220036       | 0              | 1     | V          | 2       | 90043405      |      | 221511   | 20020312 |          | 20021025 |           | 2) 💿 Radnr               |
| 7      | 11220035       | 0              | 1     | V          | 2       | 90043405      |      | 221511   | 20020312 |          | 20021025 |           | 🔨 🔿 Alla                 |
| 8      | 11220038       | 0              | 1     | V          | 2       | 90043405      |      | 221511   | 20020312 |          | 20021025 | [](       | 4) Markera 1             |
| 9      | 11220050       | 0              | 1     | V          | 2       | 90043405      |      | 221511   | 20020312 |          | 20021028 |           | Auklarkora               |
| 10     | 11220032       | 0              | 1     | V          | 2       | 90043405      |      | 221511   | 20020312 |          | 20021023 |           |                          |
| 11     | 11220033       | 0              | 1     | V          | 2       | 90043405      |      | 221511   | 20020312 |          | 20021023 | -         |                          |
|        |                |                |       |            |         |               |      |          |          |          | )        |           | Andra                    |
| orrige | ringsOrsak:    |                |       |            | Bega    | ärd av:       |      |          |          |          | <u>D</u> | ebitera   | as:                      |
| $\leq$ |                |                |       | > -        |         |               |      |          |          |          |          | $\supset$ | $\sim$                   |
| orrige | ringstext:     |                |       |            |         |               |      |          |          |          |          |           |                          |

Bild 18. Välj vilka mätningar i resultatet du vill spara om.

Markera fältet kor på de rader där uppgifter finns om mätningar du vill spara om (bild 18, nr 1). Det går att markera flera mätningar samtidigt. Välj först om du vill markera alla mätningar eller om du vill markera mätningar utifrån redovisningsnummer eller radnummer (bild 18, nr 2). Väljer du att markera mätningar utifrån redovisningsnummer eller radnummer måste du fylla i fälten fr.o.m. och t.o.m. (bild 18, nr 3). Tryck på knappen markera och valda mätningar markeras (bild 18, nr 4). På samma sätt kan du avmarkera mätningar om du istället trycker på knappen avmarkera (bild 18, nr 5).

En del fält är obligatoriska att fylla när mätningar ska sparas om, det innebär att om de inte är ifyllda går det inte att spara om mätningarna. De obligatoriska fälten är rödmarkerade i bilden ovan (bild 18). Välj orsak till att spara om mätningarna, ange vem som begärt att mätningarna ska sparas om och vem som ska debiteras. Det finns även ett fält för egna anteckningar. Ange där t.ex. varför mätningarna ska sparas om. Du kan ange en standard för vilka uppgifter som automatiskt ska fyllas i när en mätning sparas om. Läs mer om personliga inställningar i SDCs handbok "Allmänna funktioner i kvantitetssystemet".

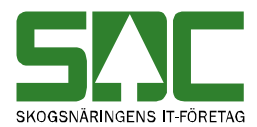

När du har markerat de mätningar som ska sparas om och fyllt i de obligatoriska fälten, tryck på knappen *spara* i verktygsfältet. En meddelanderuta kommer upp med frågan om mätningarna ska sparas om.

| Frågeme | ddelande X                                                               |                            |
|---------|--------------------------------------------------------------------------|----------------------------|
| ٩       | 8 av 14 selekterade mätningar är markerade. Vill du masskorrigera dessa? | Bild 19. Svara ok om du    |
|         | OK Cancel                                                                | vill spara om mätningarna. |

Svara ok om du vill spara om mätningarna. Kvantitetssystemet börjar spara om mätningarna. Är alla uppgifter korrekta sparas mätningarna om och lagras med en ny generation.

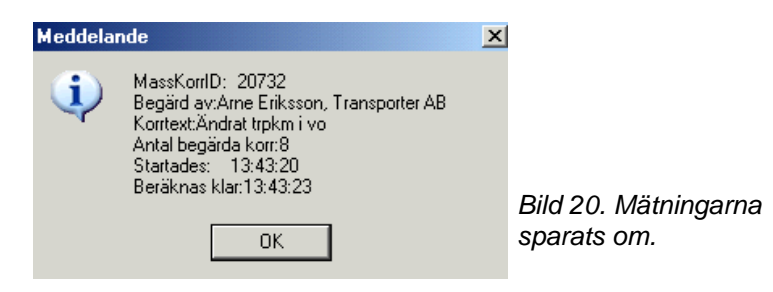

En ny meddelanderuta kommer upp med information om att mätningarna sparas om. Där finns ett id-nummer. Skriv gärna ner det numret så underlättar det uppföljningen av att mätningarna har sparats om. Tryck på knappen ok.

#### 3.2 Att tänka på

Tänk efter om det är några uppgifter som har ändrats i de kontrakt eller den virkesorder som mätningarna går emot. För i och med att mätningarna sparas om kontrolleras och bearbetas mätningarna på nytt av kvantitetssystemet. Det innebär att om t.ex. prislista har ändrats i något kontrakt kommer prisräkning att ske utifrån den nya prislistan. När en mätning sparas om kan korrigeringsbesked eller ersättningsbesked skickas ut beroende på mätbeskedsbeställningen. Att en mätning har sparats om kommer även att synas i andra uthandlingar t.ex. transportlistor. Beroende på beställning sänds också ny information till följdrutinutgångar.

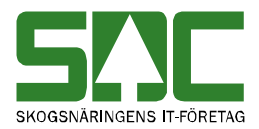

# 3.3 Uppföljning

Det går att söka information om mätningar som har sparats om. Du kan se t.ex. om alla mätningar blev sparade. Gå in under *tjänster* i menyraden, välj *mätning* och sedan *massuppföljning*.

| 🖥 Massuppföljning 1                                                                            |          |                                                   | _ 🗆 × |
|------------------------------------------------------------------------------------------------|----------|---------------------------------------------------|-------|
| Urya                                                                                           | Resultat | Redovisningsnr                                    |       |
| Användar ID:<br>Virkesorder:<br>Kollektiv:<br>Mottagningsplats:<br>Datum<br>From - Tom:<br>ID: | [        | Lista över<br>MassKorrigeringar<br>MassRättningar |       |

Bild 21. Markera att du vill söka efter mätningar som har sparats om.

Markera fältet masskorrigering för att enbart söka information om mätningar som har sparats om (bild 21, nr 1). Fyll i önskade urvalskriterier t.ex. användar id och datum fr.o.m. och t.o.m. Utför sökningen genom att trycka på knappen *utför* i verktygsfältet. Resultatet visas under fliken resultat.

Bra att veta:

- Söker du information om endast en dag ange det i fältet datum fr.o.m. och t.o.m. Fyller du i enbart fältet datum fr.o.m. söker du information om alla datum från och med angivet datum fram till dagens datum.

- Fyller du i enbart id-nummer i fältet id visas detaljerad information om mätningarna som har sparats om under fliken redovisningsnummer.

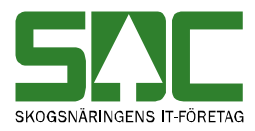

|       |              | 11.          |                             |        |        | Y                                     |               |           |                   | Y                           | Die des das in the second          |    |
|-------|--------------|--------------|-----------------------------|--------|--------|---------------------------------------|---------------|-----------|-------------------|-----------------------------|------------------------------------|----|
|       |              | Uņ           | vai                         |        |        |                                       |               |           | Hesuitat          |                             | hedovisningshi                     |    |
| serio | l:sdcmafr, l | MassKorrdatu | m from:                     | 200512 | 30, Ma | ssKorrdatum                           | n tom: 200601 | 111, Anti | al selekterade Ma | sskorrigeringar: 7          |                                    |    |
|       | $\frown$     | $\sim$       | $\sim$                      |        | ~      |                                       | $\sim$        | $\sim$    | $\sim$            | $\sim$                      | $\sim$                             |    |
|       | $(\Lambda)$  | (2)          | ( 5 )                       | ( )    | 2)     |                                       | (1)           | (2)       | (7)               | (8)                         | (0)                                |    |
|       | <u> </u>     | <u> </u>     | $\mathcal{L}_{\mathcal{I}}$ | Д      | ᇬᄼ     |                                       |               | 4         |                   | -0                          |                                    |    |
|       | Mass         | Any ID       | Ant                         | Ant    | Ant    | Ändringar                             | Datum         | tid       | KorrDrsak         | Begärd av                   | Korrtext                           | Ar |
|       | KorriD       |              | Korr                        | Godk   | Avv    | · · · · · · · · · · · · · · · · · · · |               |           |                   |                             |                                    | te |
| 1     | 31113        | SDCMAFR      | 19                          | 19     | 0      | N                                     | 20060111      | 15:56     | Transportuppgifl  | Anders Öhlund, SCA          | Spara om mätning, loggit 52133     | 0  |
| 2     | 31089        | SDCMAFR      | 33                          | 33     | 0      | N                                     | 20060111      | 11:25     | Transportuppgifl  | Anders Öhlund, SCA Skog     | Ändrat trpkm i vo, loggit 52070    | 0  |
| 3     | 30698        | SDCMAFR      | 26                          | 26     | 0      | N                                     | 20060103      | 10:21     | Transportuppgifl  | Per-Åke Perssson, Sveasko   | g Spara om mätning, loggit 51520   | 0  |
| 4     | 30697        | SDCMAFR      | 60                          | 60     | 0      | N                                     | 20060103      | 9:54      | Transportuppgift  | Katarina Sköld, Skogsåkarn  | a Spara om mätning, loggit 51513   | 0  |
| 5     | 30594        | SDCMAFR      | 51                          | 51     | 0      | N                                     | 20051230      | 15:05     | Transportuppgift  | Anders Öhlund, SCA Skog     | Spara om mätningar, loggit 51382   | 0  |
| 6     | 30593        | SDCMAFR      | 86                          | 62     | 24     | N                                     | 20051230      | 15:04     | Transportuppgift  | Anders Öhlund, SCA Skog     | Spara om mätningar, loggit 51382   | 0  |
| 7     | 30543        | SDCMAEB      | 23                          | 23     | Ω      | N                                     | 20051230      | 9:56      | Transportuppoif   | Katarina Skiild, Skonsåkarn | a Spara om mätningar, loggit 51189 | 0  |

Bild 22. Du kan se när mätningarna sparades om.

I resultatet kan du se vilken dag (bild 22, nr 1) och vilken tid (bild 22, nr 2) som mätningarna sparades om. Här finns information om vem som sparade om mätningarna (bild 22, nr 3) och id-nummer (bild 22, nr 4). Du ser även hur många mätningar som sparades om (bild 22, nr 5) och hur många som blev godkända respektive avvisade (bild 22, nr 6). När mätningar sparas om är det obligatoriskt att ange orsak till att mätningarna sparas om (bild 22, nr 7), vem som begärt att mätningarna ska sparas om (bild 22, nr 8) samt egna anteckningar (bild 22, nr 9).

Det går att se mer detaljerad information om mätningar som sparats om. Dubbelklicka på aktuell rad och mer information om mätningarna visas under fliken redovisningsnummer.

|                 |                                | Ur <u>v</u> al |         |          |         | Í      |           | Resultat                     | Redovisningsnr                                 |   |
|-----------------|--------------------------------|----------------|---------|----------|---------|--------|-----------|------------------------------|------------------------------------------------|---|
| lassk<br>ndring | .orrigering:305<br>gar gjorda. | 593, E         | l6 mätr | iingar v | arav 62 | 2 godł | känd(a) ( | och 24 avvisad(e). Mätningar | r selekterade på: Virkesorder:02911019, . Inga |   |
|                 |                                |                |         |          |         |        | (1)       | (2)                          | (3)                                            |   |
|                 | Bnr                            | MS             | RnrG    | Dubb     |         | ΜМ     | Status    | Avvkod                       | Info                                           |   |
| 20              | 85406493                       | 1              | 0       | 0        | BTV     | 5      | Α         | 135,234                      | Mottagn. pl avvik, kontrakt                    |   |
| 21              | 85406521                       | 1              | 0       | 0        | BTV     | 5      | Α         | 135,234                      | Mottagn. pl avvik, kontrakt                    |   |
| 22              | 85406522                       | 1              | 0       | 0        | BTV     | 5      | Α         | 135,234                      | Mottagn. pl avvik, kontrakt                    |   |
| 23              | 85406550                       | 1              | 0       | 0        | BTV     | 5      | Α         | 135,234                      | Mottagn. pl avvik, kontrakt                    |   |
| 24              | 85404668                       | 1              | 0       | 0        | BTV     | 5      | Α         | 135,234                      | Mottagn. pl.avvík, kontrakt                    |   |
| 25              | 16884574                       | 1              | 0       | 0        | BTV     | 7      | G         |                              | Korr gick bra, Gen: 2 skapad                   |   |
| 26              | 16884575                       | 1              | 0       | 0        | BTV     | 7      | G         |                              | Korr gick bra, Gen: 2 skapad                   |   |
| 27              | 16884597                       | 1              | 0       | 0        | BTV     | 7      | G         |                              | Korr gick bra, Gen: 2 skapad                   |   |
| 28              | 16884968                       | 1              | 0       | 0        | BTV     | 7      | G         |                              | Korr gick bra, Gen: 2 skapad                   |   |
| 29              | 16884969                       | 1              | 0       | 0        | BTV     | 7      | G         |                              | Korr gick bra, Gen: 2 skapad                   |   |
| 30              | 16886510                       | 1              | 0       | 0        | RTV     | 7      | G         |                              | Korr gick bra, Gen: 2 skapad                   |   |
| 31              | 16886590                       | 1              | 0       | 0        | BTV     | 7      | G         |                              | Korr gick bra. Gen: 2 skapad                   | • |
|                 |                                |                |         |          |         |        |           |                              |                                                | _ |
| ransp           | portuppgifter                  |                |         |          | Ande    | rs Öh  | lund, SC  | A Skog                       |                                                |   |

Bild 23. Du kan se om en mätning sparades eller inte.

I resultatet kan du se vilka mätningar som sparades och vilka mätningar som inte sparades (bild 23, nr 1). Om en mätning inte sparades visas avvisningskoder (bild 23, nr 2) tillsammans med en förklarande text (bild 23, nr 3). Det går att öppna en mätning som finns under redovisningsnummerfliken. Dubbelklicka på aktuell rad.

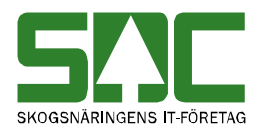

#### 3.4 Om en mätning inte blev sparad

Om en mätning inte blev sparad i samband med att mätningarna sparades om har inga uppgifter ändrats i mätningen. Mätningen är fortfarande godkänd men inga förändringar har skett med mätningen. Vid uppföljning av att mätningarna sparats om kan du se avvisningskoder tillsammans med en förklarande text. De berättar varför det inte gick att spara om mätningen.

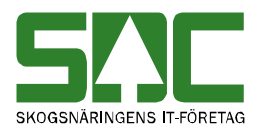

# 4 Massmakulera avvisade mätningar

Det här är en funktion som enbart är synlig för och administreras av SDC. Avvisade mätningar som massmakuleras tas bort från kvantitetssystemet. Därför går det inte att öppna avvisade mätningar igen efter att de har massmakulerats. Observera att det inte går att massmakulera godkända mätningar. Det går att söka information om när en avvisad mätning makulerades, läs mer i SDCs handbok "Uppföljning av mätning".

#### 4.1 Makulera

Massmakulera mätningar genom att gå in under *tjänster* i menyraden, välj *mätning* och sedan *massrättning/fraktionsrapportering*.

| Ur <u>v</u> al                 | Resultat |                         |
|--------------------------------|----------|-------------------------|
| Mottagningsplats:              |          | - Aktivitet             |
| Mätsyfte:                      |          | C Massrättning          |
| Mätmetod:<br>Virkesorder:      |          | C Fraktionsrapportering |
| nmedia:                        |          | 1) 💿 Makulera avvisade  |
| Ferminal:                      |          |                         |
| Kollektiv:                     |          |                         |
| Avvisningsdatum<br>From - Tom: |          |                         |
| Avvkod:                        |          |                         |
| Redovisningsn r<br>From - Tom: |          |                         |

Bild 24. Fyll i urvalskriterier för att söka efter mätningar du vill makulera.

Markera att du vill göra en massmakulering (bild 24, nr 1). Fyll i önskade urvalskriterier för att söka efter mätningar du vill makulera t.ex. mottagningsplats och virkesorder. Utför sökningen genom att trycka på knappen *utför* i verktygsfältet. Resultatet visas under fliken resultat.

Bra att veta:

- Söker du information om endast en dag ange det i fältet avvisningsdatum fr.o.m. och t.o.m. Fyller du i enbart fältet datum fr.o.m. söker du efter mätningar med avvisningsdatum från och med angivet datum fram till dagens datum.

- Söker du efter endast ett redovisningsnummer ange det i fältet redovisningsnummer fr.o.m. och t.o.m.

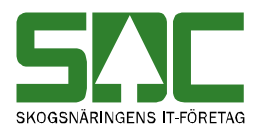

|         | Ur <u>v</u> a |         |        |        |          | Resultat |          |       |      |             |
|---------|---------------|---------|--------|--------|----------|----------|----------|-------|------|-------------|
| lakul   | era avvisade, | Virkeso | order: | 253837 | '01,     |          |          |       |      |             |
|         |               |         |        |        |          |          |          |       |      |             |
|         |               |         |        | (2)    |          |          | (1)      |       |      |             |
|         | Bnr           | Dubb    | MS     | Välj   | Mätdatum | Avvdatum | AvvKod   | Mätpl | Mi 🔺 | - Makulera  |
| 306     | 43079922      | 0       |        | V      | 20010306 | 20011221 | 354;533; | 9206  |      | From:       |
| 307     | 43079922      | 1       |        | V      | 20010306 | 20011221 | 354;533; | 9206  |      |             |
| 308     | 43079983      | 0       | 1      |        | 20030306 | 20030429 | 550;234; | 92060 | 69;  |             |
| 309     | 43079983      | 0       |        | V      | 20030306 | 20030429 | 293;     | 9206  |      |             |
| 310     | 43666655      | 0       |        | V      | 20010306 | 20011221 | 321;     | 9206  |      | C Bnr       |
| 311     | 53167687      | 0       |        | V      | 20010306 | 20011221 | 321;     | 9206  |      | (3) 🖲 Radnr |
| 312     | 72323769      | 0       |        | V      | 20010306 | 20020118 | 369;369; | 9206  |      | C Alla      |
| 313     | 99200015      | 0       | 5      |        | 20000605 | 20000803 | 322;     | 91500 | 89   | (5) Markera |
| 314     | JK079983      | 0       | 1      |        | 20000306 | 20000329 | 290;     | 92060 | 69;  | AuMarkeral  |
| 315     | JK079983      | 0       |        | V      | 20000306 | 20000329 | 290;     | 9206  |      |             |
| 316     | М0200015      | 0       |        | V      | 20000605 | 20000801 | 333:290: | 91500 | 89 💌 |             |
|         |               |         |        |        |          |          |          |       |      |             |
| egärd   | l av:         |         |        |        |          |          | _        |       |      |             |
|         |               |         |        |        |          |          |          |       |      |             |
| ritext: |               |         |        |        |          |          |          |       |      |             |

Bild 25. Välj vilka mätningar i resultatet du vill makulera.

Avvisade mätningar har en eller flera avvisningskoder som berättar varför mätningen är avvisa (bild 25, nr 1). Det går att öppna en mätning som finns under resultatfliken. Dubbelklicka på aktuell rad och mätningen öppnas. Under fliken allmänt i en avvisad mätning visas avvisningskoderna tillsammans med en förklarande text. Där finns även avvisningskomplement som kan ge mer information om var orsak till avvisning finns.

Markera fältet välj på de rader där uppgifter finns om mätningar du vill makulera (bild 25, nr 2). Det går att markera flera mätningar samtidigt. Välj först om du vill markera alla mätningar eller om du vill markera mätningar utifrån redovisningsnummer eller radnummer (bild 25, nr 3). Väljer du att markera mätningar utifrån redovisningsnummer eller radnummer måste du fylla i fälten fr.o.m. och t.o.m. (bild 25, nr 4). Tryck på knappen markera och valda mätningar markeras (bild 25, nr 5). På samma sätt kan du avmarkera mätningar om du istället trycker på knappen avmarkera (bild 25, nr 6).

Ange vem som har begärt att mätningarna ska makuleras. Det finns även ett fält för egna anteckningar där du kan ange varför mätningarna ska makuleras. Du kan ange en standard för vilka uppgifter som automatiskt ska fyllas i när mätningar makuleras. Läs mer om personliga inställningar i SDCs handbok "Allmänna funktioner i kvantitetssystemet".

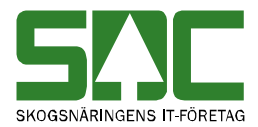

När du har markerat de mätningar som ska makuleras och fyllt i fälten begärd av och fritext, tryck på knappen *ta bort* i verktygsfältet. En meddelanderuta kommer upp med frågan om mätningarna ska makuleras.

| Frågemed | ldelande X                                                            |                                                       |
|----------|-----------------------------------------------------------------------|-------------------------------------------------------|
| <b>(</b> | 42 av 316 selekterade mätningar är markerade. Vill du makulera dessa? |                                                       |
|          | OK Cancel                                                             | Bild 26. Svara ok om du<br>vill makulera mätningarna. |

Svara ok om du vill makulera mätningarna. Kvantitetssystemet börjar makulera mätningarna.

| Meddelar | nde 🔀                                                                                           |                                    |
|----------|-------------------------------------------------------------------------------------------------|------------------------------------|
| ٩        | MassmakuleringID: 20731<br>Antal mätningar: 42<br>Startades: 08:08:33<br>Beräknas klar:08:08:35 |                                    |
|          | OK                                                                                              | Bild 27. Mätningarna<br>makuleras. |

En ny meddelanderuta kommer upp med information om massmakuleringen. Där finns massmakuleringens id-nummer. Skriv gärna ner det numret så underlättar det uppföljningen av att mätningarna har makulerats. Tryck på knappen ok.

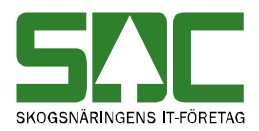

## 4.2 Uppföljning

Det här är en funktion som enbart är synlig för och administreras av SDC. Det går att söka information om en massmakulering. Du kan se t.ex. när mätningarna makulerades och av vem. Gå in under *tjänster* i menyraden, välj *mätning* och sedan *massuppföljning*.

| 🖥 Massuppföljning 1                                                                            |          |                                                                                                    | _ 🗆 × |
|------------------------------------------------------------------------------------------------|----------|----------------------------------------------------------------------------------------------------|-------|
| Ur <u>y</u> al                                                                                 | Resultat | Redovisningsnr                                                                                       |       |
| Användar ID:<br>Virkesorder:<br>Kollektiv:<br>Mottagningsplats:<br>Datum<br>From - Tom:<br>ID: |          | ta över<br>1 MassKorrigeringar<br>1 MassRättningar<br>1 Fraktionrapporteringar<br>1 MassMakuleringar |       |

Bild 28. Markera att du vill söka efter information om massmakuleringar.

Markera att du vill söka efter information om massmakuleringar (bild 28, nr 1). Fyll i önskade urvalskriterier t.ex. användar id och datum fr.o.m. och t.o.m. Utför sökningen genom att trycka på knappen *utför* i verktygsfältet. Resultatet visas under fliken resultat.

Bra att veta:

- Söker du information om endast en dag ange det i fältet datum fr.o.m. och t.o.m. Fyller du i enbart fältet datum fr.o.m. söker du information om alla datum från och med angivet datum fram till dagens datum.

- Fyller du i enbart massmakuleringens id-nummer i fältet id öppnas detaljerad information om massmakuleringen under fliken redovisningsnummer.

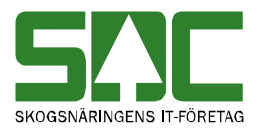

| assu | ıppföljnir     | ng 1          |               |             |            |           |          |       |           |                            |                              | _          |
|------|----------------|---------------|---------------|-------------|------------|-----------|----------|-------|-----------|----------------------------|------------------------------|------------|
|      |                | U             | r <u>v</u> al |             |            |           | )        |       | Resu      | İtat                       | Redovisningsnr               |            |
| erid | sdcevha,       | Antal selekte | rade M        | assmak      | ulering    | ar: 32    |          |       |           |                            |                              |            |
|      | (4)            | 3             | 5             | )           |            |           | (1)      | (2)   |           | (6)                        | (7)                          |            |
|      | Mass<br>KorrlD | Anv ID        | Ant<br>Korr   | Ant<br>Godk | Ant<br>Avv | Ändringar | Datum    | tid   | KorrOrsak | Begärd av                  | Korrtext                     | Ant<br>fel |
| 1    | 33228          | SDCEVHA       | 75            | 75          | 0          | N         | 20060209 | 10:58 |           | Jen Eriksson, Siljanssågen | ärende 54685                 | 0          |
| 2    | 30491          | SDCEVHA       | 254           | 254         | 0          | N         | 20051229 | 14:32 |           | Agneta Gustafsson, VMF     | dubbelregistrerade mätningar | 0          |
| 3    | 17278          | SDCEVHA       | 74            | 74          | 0          | N         | 20050418 | 10:28 |           | Tomas Olofsson, vmf nord   |                              | 0          |
| 4    | 14477          | SDCEVHA       | 4             | 4           | 0          | N         | 20041215 | 11:08 |           | Mats Svensson              | Dubletter                    | 0          |
| 5    | 14476          | SDCEVHA       | 11            | 11          | 0          | N         | 20041215 | 11:05 |           | Mats Svensson              | Dubletter                    | 0          |
| 6    | 14475          | SDCEVHA       | 22            | 22          | 0          | N         | 20041215 | 11:03 |           | Mats Svensson              | Dubletter                    | 0          |
| 7    | 14473          | SDCEVHA       | 20            | 20          | 0          | N         | 20041215 | 11:03 |           | Mats Svensson              | Dubletter                    | 0          |
| 8    | 14472          | SDCEVHA       | 20            | 20          | 0          | N         | 20041215 | 11:01 |           | Mats Svensson              | Dubletter                    | 0          |
| 9    | 14470          | SDCEVHA       | 22            | 22          | 0          | N         | 20041215 | 11:00 |           | Mats Svensson              | Dubletter                    | 0          |
| 10   | 14468          | SDCEVHA       | 4             | 4           | 0          | N         | 20041215 | 10:57 |           | Mats Svensson              | Dubletter                    | 0          |
| 1    | 14467          | SDCEVHA       | 102           | 102         | 0          | N         | 20041215 | 10:55 |           | Mats Svensson              | Dubletter                    | 0          |
| 2    | 14465          | SDCEVHA       | 765           | 765         | 0          | N         | 20041215 | 10:52 |           | Mats Svensson              | Dubletter                    | 0          |
| 3    | 14464          | SDCEVHA       | 204           | 204         | 0          | N         | 20041215 | 10:49 |           | Mats Svensson              | Dubletter                    | 0          |

Bild 29. Du kan se när mätningarna massmakulerades.

I resultatet kan du se dag (bild 29, nr 1) och tid (bild 29, nr 2) för en massmakulering. Här finns information om vem som utförde massmakuleringen (bild 29, nr 3) och massmakuleringens id-nummer (bild 29, nr 4). Du ser även hur många mätningar som massmakulerades (bild 29, nr 5). När mätningar massmakuleras är det inte obligatorisk att ange vem som begärt att mätningarna ska makuleras (bild 29, nr 6) eller egna anteckningar (bild 29, nr 7). Därför kan fälten vara blanka i resultatet.

Det går att se mer detaljerad information om en massmakulering. Dubbelklicka på aktuell rad och mer information om massmakuleringen visas under fliken redovisningsnummer.

| Image: Status         Million           1         27014186         1         0         0         RTV         3         G         Makulerad           2         27014186         1         0         0         RTV         3         G         Makulerad           2         27014186         1         0         1         RTV         3         G         Makulerad           2         27014186         1         0         1         RTV         3         G         Makulerad           3         27014186         1         0         0         RTV         3         G         Makulerad           4         27014187         1         0         1         RTV         3         G         Makulerad           5         27014188         1         0         0         RTV         3         G         Makulerad           6         27014188         1         0         0         RTV         3         G         Makulerad           7         27014189         1         0         0         RTV         3         G         Makulerad           9         27014189         1         0         0<                                                                                                    |       |               | Ur <u>v</u> al |        |          |        |        |           | Resultat                    | Redovisningsr | 1<br>1 |
|----------------------------------------------------------------------------------------------------|-------|---------------|----------------|--------|----------|--------|--------|-----------|-----------------------------|---------------|--------|
| Image: Normal Status         Avvkod         Image: Normal Status         Avvkod         Image: Normal Status         Avvkod         Image: Normal Status         Avvkod         Image: Normal Status         Normal Status         Avvkod         Image: Normal Status         Normal Status         Avvkod         Image: Normal Status         Avvkod         Image: Normal Status         Normal Status         Normal Status         N | lassr | makulering:30 | 491, 2         | 254 mä | tningar. | Mätnir | ngar s | elekterad | e på: Virkesorder:55764789, |               |        |
| Image: Normal Status         Avvkod         Info           1         27014186         1         0         0         RTV         3         G         Makulerad           2         27014186         1         0         0         RTV         3         G         Makulerad           2         27014186         1         0         1         RTV         3         G         Makulerad           2         27014186         1         0         1         RTV         3         G         Makulerad           3         27014187         1         0         RTV         3         G         Makulerad           4         27014188         1         0         0         RTV         3         G         Makulerad           5         27014188         1         0         0         RTV         3         G         Makulerad           6         27014189         1         0         0         RTV         3         G         Makulerad           7         27014189         1         0         0         RTV         3         G         Makulerad           9         27014190         1         0                                                                                                    |       |               |                |        |          |        |        | $\sim$    |                             |               |        |
| Rnr         MS         Rng         Dubb         MM         Status         Avvkod         Info           1         2701186         1         0         0         RTV         3         G         Makulerad           2         27014186         1         0         1         RTV         3         G         Makulerad           2         27014186         1         0         0         RTV         3         G         Makulerad           3         27014187         1         0         0         RTV         3         G         Makulerad           4         27014188         1         0         0         RTV         3         G         Makulerad           5         27014188         1         0         0         RTV         3         G         Makulerad           6         27014188         1         0         0         RTV         3         G         Makulerad           7         27014189         1         0         0         RTV         3         G         Makulerad           8         27014189         1         0         0         RTV         3         G         Makulerad                                                                                                    |       |               |                |        |          |        |        | (1)       |                             |               |        |
| 1         27014186         1         0         0         RTV         3         G         Makulerad           2         27014186         1         0         0         RTV         3         G         Makulerad           3         27014187         1         0         0         RTV         3         G         Makulerad           4         27014187         1         0         0         RTV         3         G         Makulerad           5         27014188         1         0         0         RTV         3         G         Makulerad           6         27014188         1         0         0         RTV         3         G         Makulerad           7         27014189         1         0         0         RTV         3         G         Makulerad           7         27014189         1         0         0         RTV         3         G         Makulerad           8         27014189         1         0         0         RTV         3         G         Makulerad           10         27014190         1         0         RTV         3         G         Makulerad                                                                                                    |       | Bnr           | MS             | BnrG   | Dubb     |        | ΜМ     | Status    | Avvkod                      | Info          |        |
| 2         27014186         1         0         1         RTV         3         G         Makulerad           3         27014187         1         0         0         RTV         3         G         Makulerad           4         27014187         1         0         1         RTV         3         G         Makulerad           5         27014187         1         0         1         RTV         3         G         Makulerad           6         27014188         1         0         0         RTV         3         G         Makulerad           7         27014189         1         0         0         RTV         3         G         Makulerad           8         27014189         1         0         0         RTV         3         G         Makulerad           8         27014189         1         0         0         RTV         3         G         Makulerad           9         27014189         1         0         0         RTV         3         G         Makulerad           10         27014190         1         0         0         RTV         3         G <t< td=""><td>1</td><td>27014186</td><td>1</td><td>0</td><td>0</td><td>RTV</td><td>3</td><td>G</td><td></td><td>Makulerad</td><td></td></t<>                                                                                                    | 1     | 27014186      | 1              | 0      | 0        | RTV    | 3      | G         |                             | Makulerad     |        |
| 3         27014187         1         0         0         RTV         3         G         Makulerad           4         27014187         1         0         1         RTV         3         G         Makulerad           5         27014188         1         0         0         RTV         3         G         Makulerad           6         27014188         1         0         1         RTV         3         G         Makulerad           7         27014188         1         0         1         RTV         3         G         Makulerad           8         27014189         1         0         0         RTV         3         G         Makulerad           9         27014189         1         0         0         RTV         3         G         Makulerad           9         27014190         1         0         0         RTV         3         G         Makulerad           10         0         RTV         3         G         Makulerad           10         201         RTV         3         G         Makulerad           10         0         1         RTV <t< td=""><td>2</td><td>27014186</td><td>1</td><td>0</td><td>1</td><td>RTV</td><td>3</td><td>G</td><td></td><td>Makulerad</td><td></td></t<>                                                                                                    | 2     | 27014186      | 1              | 0      | 1        | RTV    | 3      | G         |                             | Makulerad     |        |
| 4         27014187         1         0         1         RTV         3         G         Makulerad           5         27014188         1         0         0         RTV         3         G         Makulerad           6         27014188         1         0         0         RTV         3         G         Makulerad           7         27014188         1         0         0         RTV         3         G         Makulerad           8         27014189         1         0         0         RTV         3         G         Makulerad           9         27014190         1         0         0         RTV         3         G         Makulerad           10         27014190         1         0         0         RTV         3         G         Makulerad           10         27014190         1         0         RTV         3         G         Makulerad           10         27014190         1         0         RTV         3         G         Makulerad           11         27014191         1         0         0         RTV         3         G         Makulerad </td <td>3</td> <td>27014187</td> <td>1</td> <td>0</td> <td>0</td> <td>BTV</td> <td>3</td> <td>G</td> <td></td> <td>Makulerad</td> <td></td>                                                                                                    | 3     | 27014187      | 1              | 0      | 0        | BTV    | 3      | G         |                             | Makulerad     |        |
| 5         27014188         1         0         0         RTV         3         G         Makulerad           6         27014188         1         0         0         RTV         3         G         Makulerad           7         27014189         1         0         0         RTV         3         G         Makulerad           8         27014189         1         0         0         RTV         3         G         Makulerad           9         27014189         1         0         0         RTV         3         G         Makulerad           10         27014190         1         0         0         RTV         3         G         Makulerad           10         27014190         1         0         0         RTV         3         G         Makulerad           10         27014190         1         0         0         RTV         3         G         Makulerad           11         27014191         1         0         0         RTV         3         G         Makulerad                                                                                                    | 4     | 27014187      | 1              | 0      | 1        | BTV    | 3      | G         |                             | Makulerad     |        |
| 6         27014188         1         0         1         RTV         3         G         Makulerad           7         27014189         1         0         0         RTV         3         G         Makulerad           8         27014189         1         0         0         RTV         3         G         Makulerad           9         27014190         1         0         0         RTV         3         G         Makulerad           10         27014190         1         0         1         RTV         3         G         Makulerad           11         27014191         1         0         1         RTV         3         G         Makulerad                                                                                                    | 5     | 27014188      | 1              | 0      | 0        | BTV    | 3      | G         |                             | Makulerad     |        |
| 7         27014183         1         0         0         RTV         3         G         Makulerad           8         27014189         1         0         1         RTV         3         G         Makulerad           9         27014190         1         0         0         RTV         3         G         Makulerad           10         27014190         1         0         1         RTV         3         G         Makulerad           11         27014191         1         0         0         RTV         3         G         Makulerad                                                                                                    | 6     | 27014188      | 1              | 0      | 1        | BTV    | 3      | G         |                             | Makulerad     |        |
| 8         27014189         1         0         1         RTV         3         G         Makulerad           9         27014190         1         0         0         RTV         3         G         Makulerad           10         27014190         1         0         1         RTV         3         G         Makulerad           10         27014190         1         0         1         RTV         3         G         Makulerad           11         27014191         1         0         0         RTV         3         G         Makulerad                                                                                                    | 7     | 27014189      | 1              | 0      | 0        | BTV    | 3      | G         |                             | Makulerad     |        |
| 9         27014190         1         0         0         RTV         3         G         Makulerad           10         27014190         1         0         1         RTV         3         G         Makulerad           11         27014191         1         0         0         RTV         3         G         Makulerad                                                                                                    | 8     | 27014189      | 1              | 0      | 1        | RTV    | 3      | G         |                             | Makulerad     |        |
| 10         27014190         1         0         1         RTV         3         G         Makulerad           11         27014191         1         0         0         RTV         3         G         Makulerad                                                                                                    | 9     | 27014190      | 1              | 0      | 0        | RTV    | 3      | G         |                             | Makulerad     |        |
| 11 27014191 1 0 0 RTV 3 G Makulerad                                                                                                    | 10    | 27014190      | 1              | 0      | 1        | RTV    | 3      | G         |                             | Makulerad     |        |
|                                                                                                    | 11    | 27014191      | 1              | 0      | 0        | RTV    | 3      | G         |                             | Makulerad     |        |
| 12 27014191 1 0 1 RTV 3 G Makulerad                                                                                                    | 12    | 27014191      | 1              | 0      | 1        | RTV    | 3      | G         |                             | Makulerad     | -      |
|                                                                                                    |       |               |                |        |          | Agne   | ta Gu  | stafsson, | /MF                         |               |        |

Bild 30. Du kan se att mätningen blev makulerad.

I resultatet kan du se att mätningarna makulerades (bild 30, nr 1). En avvisad mätning som har makulerats finns inte lagrad i kvantitetssystemet. Det går därför inte att öppna mätningen.